## TUTORIAL DE ACESSO A BIBLIOTECA VIRTUAL - PEARSON

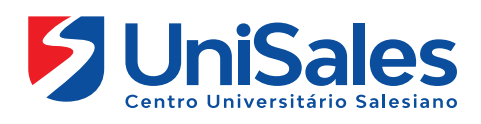

Esse tutorial apresenta um passo a passo para o acesso a biblioteca virtual Pearson

## Leia e pratique cada uma das ações indicadas, pois a partir de hoje seu acesso a esse ambiente deve ser frequente.

Ao acessar a Internet, digite na barra de endereços o site do UniSales – https://unisales.br/, entre na opção Portal do Aluno e selecione no menu AVA-Presencial/Semipresencial/EAD.

2 80

► II

• LIVE

Ξ.

Caso queira acessar diretamente, segue as URLs abaixo: Presencial - https://unisales.brightspace.com/d2l/login

|                                      |       | ALUNO -                       |                |
|--------------------------------------|-------|-------------------------------|----------------|
| PORTAL DO ALUNO 👻 EDUCADOR 👻         |       |                               | NSTITUCIONAL - |
| Portal Acadêmico                     | C     | om Portal Acadêmico Digital   |                |
| AVA<br>Presencial/Semipresencial/EAD |       | AVA                           |                |
| AVA PENDÊNCIAS                       |       | Presencial/Semipresencial/EAD |                |
| Manual do Calouro                    | ٩D    | AVA PENDÊNCIAS                |                |
| Biblioteca                           | \     |                               | a must         |
| Calendário Acadêmico                 |       | Manual do Calouro             | 19/8           |
| Central de Carreiras                 | 5/10  | Viblioteca                    | MAC            |
| Colação de Grau                      |       |                               |                |
| APP Edu Connect                      | 59100 | Academic (                    |                |
| Portfólio Digital                    |       |                               |                |
| Webmail                              |       |                               |                |

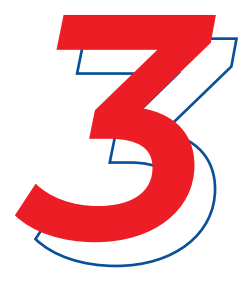

Ao acessar a página preencha os campos de matrícula e senha.

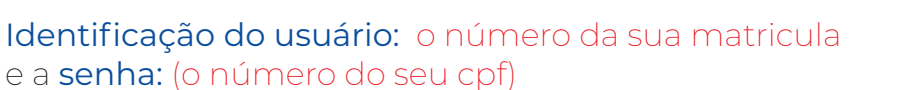

| Centro Universitário Salesiano                       |  |
|------------------------------------------------------|--|
| o seu número de matrícula (RA) e na senha o seu CPF. |  |
| Nome de Usuário*                                     |  |
|                                                      |  |
| Senha*                                               |  |
|                                                      |  |
|                                                      |  |

Na tela principal do Ambiente Virtual (Primeira tela de acesso), você visualizará todos os projetos que está matriculado.

Clique na disciplina para visualizar os conteúdos postados pelo professor.

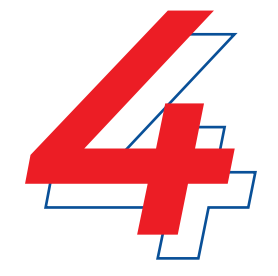

Exemplo: Projeto Integrador de Extensão 01

|                                                                                                    | 🏭 🖂 🗊 🧖 FS Fernanda Souza                                                                           |
|----------------------------------------------------------------------------------------------------|----------------------------------------------------------------------------------------------------|
| Calendário Portal Acr amico Unisales.br Ajuda Brightspace 🗸 S                                                                                       | Suporte                                                                                             |
| Bem-v ido(a) à UniSales!                                                                                                    |                                                                                                    |
| Novidades 🖌<br>Assista ester deo para o primeiro<br>acesso no Am unte Virtual de<br>Aprendizagem<br>Publicação realizada por Marcio Sodre • 🕑 Ester | Meus Projetos V<br>Todos 2021/2 2022/1 Ofertas Disciplinas Mo<br>SI, TADS e<br>ENG.SOFT.            |
| 1.00                                                                                                    | Projeto Integrador de Visão sistêmica do curso<br>Extensão 01 - de Nutrição - NUN01<br>GERENCIAL 23 |
| ► 0.00/5.05 40 C2 E                                                                                                    |                                                                                                    |
|                                                                                                    |                                                                                                    |

Acesse uma sala, uma vez que o link de acesso a biblioteca virtual está disponível na sala do projeto.

Para acessar a Biblioteca virtual clique no menu a esquerda chamado "Biblioteca Virtual".

Escolha um dos botões logo a baixo Biblioteca Pearson ou Biblioteca A

Atenção: é importante lembrar que o link de acesso para biblioteca virtual está disponível em todos os desafios.

| É neste espaço, que estão disponíveis os links de acesso para a biblioteca virtual. É uma biblioteca virtual. É uma biblioteca especial com uma coleção focada em livros digitais que podem incluir textos, marcial enviende material de utilen a marcina de utilen acesso para a biblioteca de utilen acesso para a biblioteca virtual. |
|----------------------------------------------------------------------------------------------------|
| elertònica.<br>Para entrar na biblioteca virtual, clique nos links abaixo:<br>BIBLIOTECA PEARSON                                                                                                    |
| BIBLIOTECA A                                                                                                    |
| ro será<br>linte tela:<br>Informe o <b>CPF</b> , clique<br>na segunda opção<br>conforme marcação o<br>seta e continuar.:                                                                                                    |
| Consta de Apuda                                                                                                    |
|                                                                                                    |

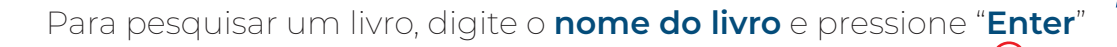

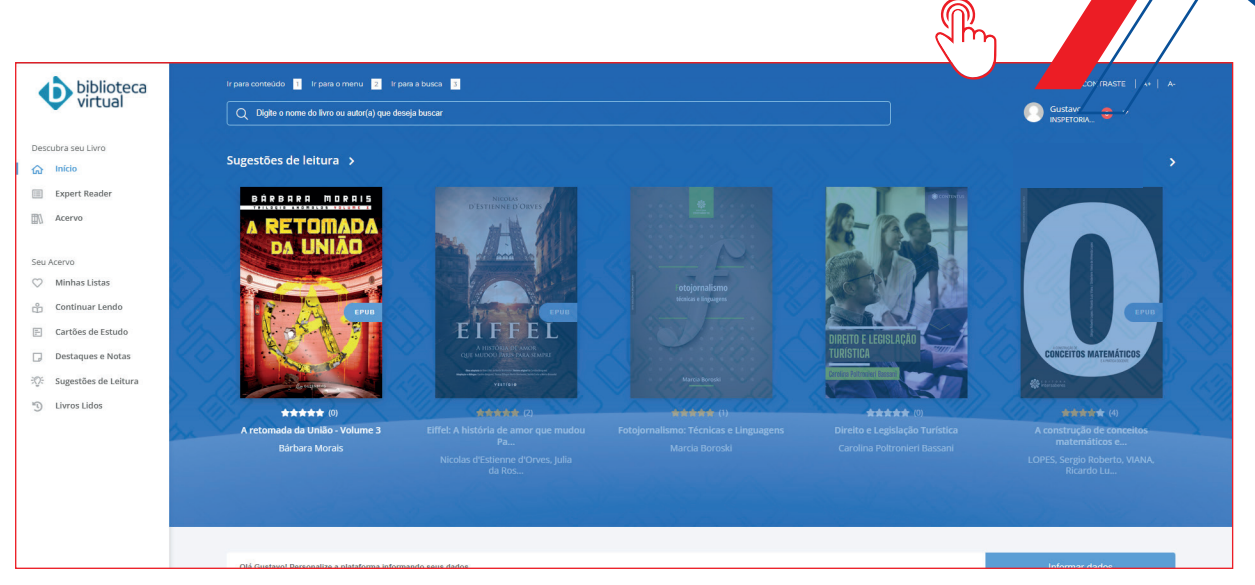

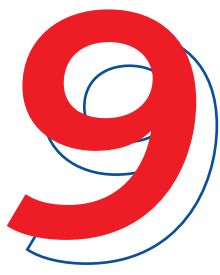

Será disponibilizado os livros que contém na biblioteca, clique em uma opção.

Ao clicar no livro, este poderá ser visualizado de diferentes formas como em sequências ou o capítulo. Veja os exemplos abaixo:

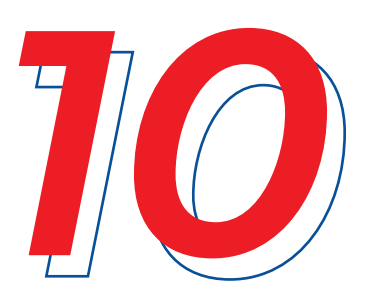

| biblioteca     biblioteca  Descubra seu Livro     finico     formation     finico     formation     control     Acervo     Minhas Listas     Continuar Lendo     Cartése de Istudo     Cartése de Istudo | <ul> <li>Addicionar a uma lista</li> <li>Casta ra uma lista</li> <li>Casta ra uma lista</li> <li>Casta ra uma lista</li> <li>Casta ra uma lista</li> <li>Casta ra uma lista</li> <li>Casta ra uma lista</li> <li>Casta ra uma lista</li> <li>Casta ra uma lista</li> <li>Casta ra uma lista</li> <li>Casta ra uma lista</li> </ul> |  |  |  |  |  |
|----------------------------------------------------------------------------------------------------|----------------------------------------------------------------------------------------------------|--|--|--|--|--|
| <ul> <li>Sugestões de Leitura</li> <li>Livros Lidos</li> </ul>                                                                                                    | Olá Gustavo! Personalte a plataforma informando seus dados.                                                                                                    |  |  |  |  |  |
|                                                                                                    | Continue Lendo >                                                                                                    |  |  |  |  |  |
|                                                                                                    | Ontabilidade     X     Vontabilidade X     X       Contabilidade e Finanças:     Par.     Par.       Par.     Par.     Par.                                                                                                    |  |  |  |  |  |

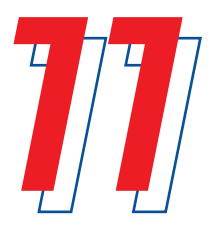

Para mudar de livro, basta clicar em início, e fazer uma nova busca. Não deixe de usar as ferramentas disponíveis na biblioteca virtual para facilitar o seu estudo.

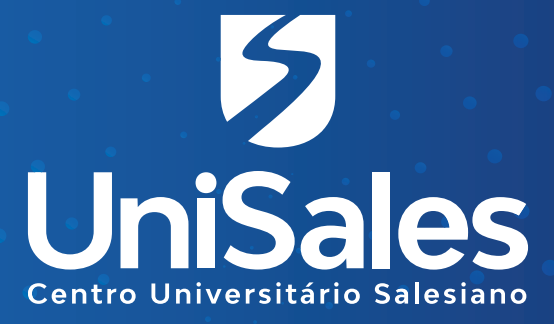

Acompanhe nossas redes sociais e fique por dentro de todas as novidades. @unisalesoficial

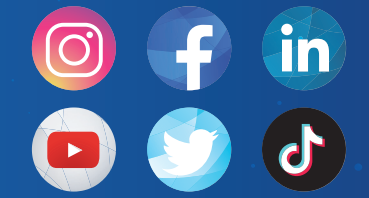